Canon

imageprograf 1PF700

JPN

はじめにお読みください

Canon、Canon ロゴ、imagePROGRAF、imagePROGRAF ロゴは、キヤノン株式会社の登録商標または商標です。 Apple、Apple ロゴ、漢字 Talk、Macintosh は、米国アップルコンピュータ社の登録商標または商標です。 Microsoft<sup>®</sup>、Windows<sup>®</sup>は、米国 Microsoft Corporation の米国およびその他の国における登録商標または商標です。 その他、この[クイックスタートガイド]に記載されている会社名、製品名は、それぞれ各社の商標または登録商標です。

▲ ・オプションの IEEE1394 (FireWire) 拡張ボードの取り付け方法については、オプションに同梱の説明書を参照してください。 注意 ・エラーメッセージが表示されたり、トラブルが起きたときは、P.8 の「9. メッセージが表示されたときには」を参照してください。

### はじめに

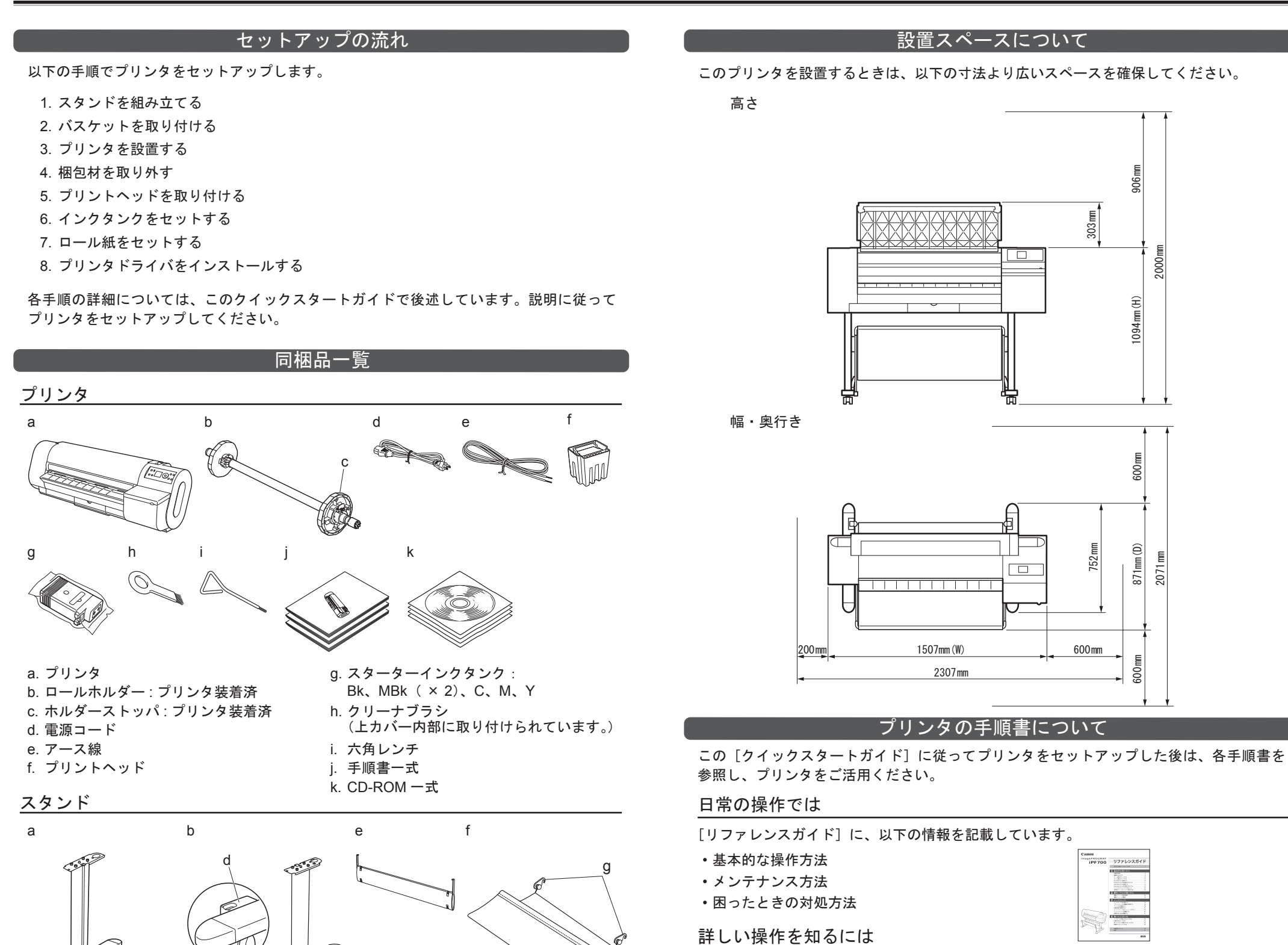

[User Manuals CD-ROM] に、以下の情報を記載しています。

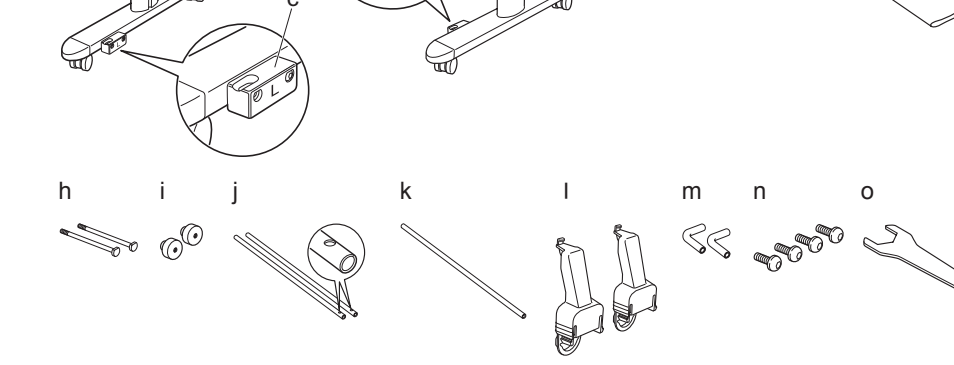

i. バスケット固定飾りナット (×2)

m.バスケットロッドキャップ(×2)

j. バスケットロッド1 (×2)

n. 本体固定ボルト ( × 4)

k. バスケットロッド2 l. バスケットホルダー( × 2)

o. スパナ

a. スタンドL b. スタンドR c. バスケット固定部材L d. バスケット固定部材 R e. スタンドステー f. バスケット g. バスケット固定部材 A h. バスケット固定ボルト (×2)

この他にも、各種ご案内が同梱されている場合があります。

・プリンタの操作方法

- ・プリンタドライバの操作方法
- ・印刷方法

(1)

- ・メンテナンス方法
- ・ネットワーク環境での使用方法

#### プリンタドライバの機能を知るには

プリンタドライバのヘルプに、以下の情報を記載しています。

- ・プリンタドライバの機能
- ・プリンタドライバの操作方法

#### 印刷できる用紙を知るには

[用紙ガイド]に用紙に関する情報を記載しています。[用紙ガイド]は[User Software CD-ROM] から [Media Configuration Tool] をインストールする と、コンピュータにインストールされます。

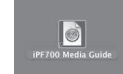

・Windows の場合は、[スタート] メニューから [すべてのプログラム]

- [iPF700 Media Configuration Tool] - [Media Guide]を選択します。

 Macintosh の場合は、デスクトップのショートカットアイコン([iPF700 Media Guide])をダブルクリックします。

AB7-5374-V2

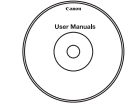

•各種情報(仕様、オプション、消耗品など)

困ったときの対処方法

・プリンタのメニュー・プリンタドライバの機能

# スタンドを組み立てる

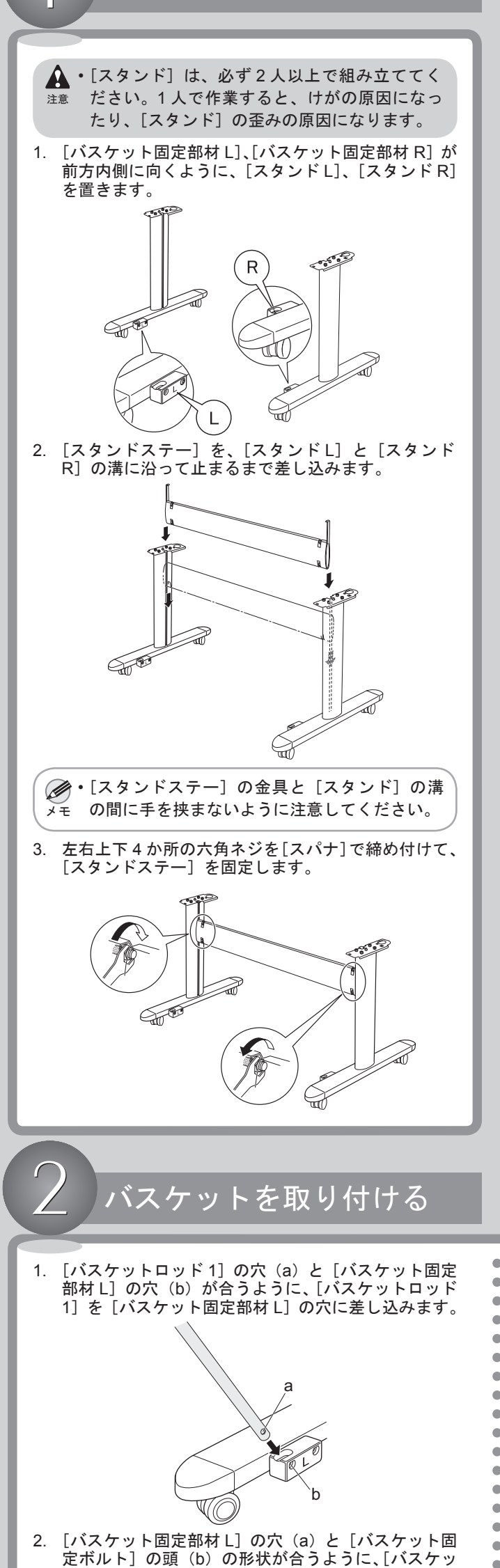

|    |                                                                                         | 7                                                                                         |
|----|-----------------------------------------------------------------------------------------|-------------------------------------------------------------------------------------------|
|    |                                                                                         | フ プリンタを設置する                                                                               |
| 4. | 手順1~3と同様に、[スタンドR]に[バスケットロッ<br>ド1]を差し込み、[バスケット固定ボルト]を差し<br>込み、[バスケット固定飾りナット]で固定します。      | ▲・プリンタを持ち運ぶときは、必ず3人以上で持<br>注意 ち、腰などを痛めないように注意してください。                                      |
|    |                                                                                         |                                                                                           |
| 5. | バスケットホルダーの図の位置を両手ではさみなが<br>ら、[スタンドL]、[スタンドR]の後ろ側の穴に差し<br>込みます。                          | <ul> <li>・プリンタを持ち運ぶときは、運搬用取っ手をしっかりと持ってください。他の場所を持つと不安定なため、落としてけがの原因になることがあります。</li> </ul> |
| 6. | 後 () () () () () () () () () () () () ()                                                |                                                                                           |
|    | ト] 前側の穴に [バスケットロッド2] を差し込みます。                                                           |                                                                                           |
|    |                                                                                         | 1. [スタンド] を設置場所に置いて、前側のキャスター<br>がロックされていることを確認してください。                                     |
| 7. | [バスケット] 中央部の側面の穴(a) をバスケット<br>ホルダーに、[バスケット固定部材L]、[バスケット<br>固定部材 R] を [スタンドステー] に取り付けます。 |                                                                                           |
|    |                                                                                         | 2. プリンタの運搬用取っ手を3人で持ち、プリンタ本<br>体の足(a)を[スタンド]の丸い穴に合わせて、[ス<br>タンド]に載せます。                     |
| 8. | [バスケットロッドキャップ] を、[バスケットロッ<br>ド2]の両端に線が見えなくなるまで差し込みます。                                   |                                                                                           |
| 9. | 左右の [バスケットロッド 1] に [バスケットロッドキャップ]を線が見えなくなるまで差し込みます。                                     | <ol> <li>スタンド受け板の下側から、プリンタを左右各2個の[本体固定ボルト]を[六角レンチ]でしっかりと固定します。</li> </ol>                 |

| ト固定部材 L] 0 | つ穴に | [バスケッ | ト固定ボルト | を差 |
|------------|-----|-------|--------|----|
| し込みます。     |     |       |        |    |

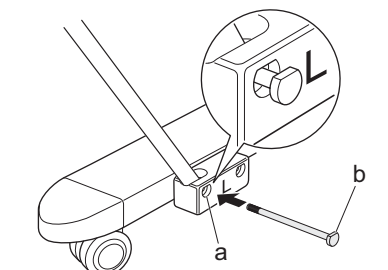

[バスケット固定ボルト]を[バスケット固定飾りナット]で固定します。

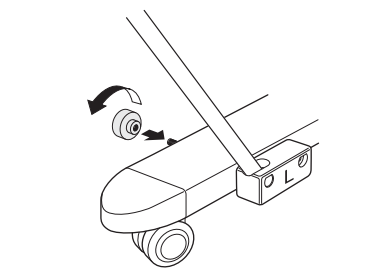

•

•

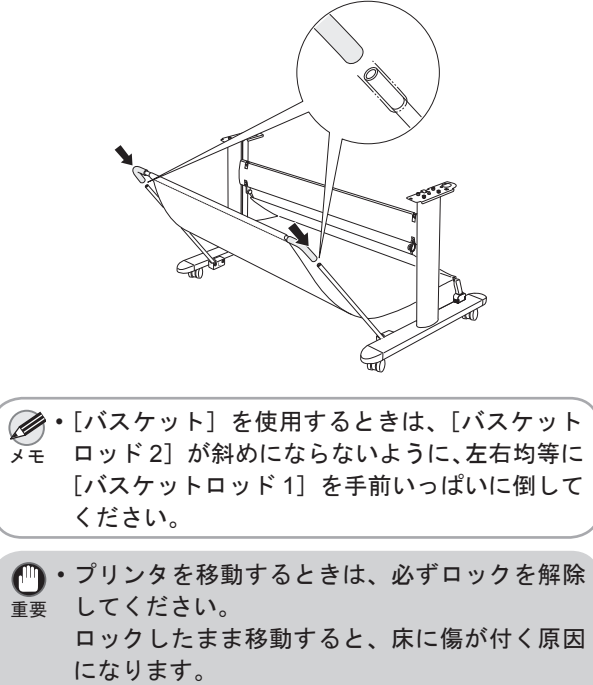

2

と固定します。 0°2/00°0 G C

### 梱包材を取り外す

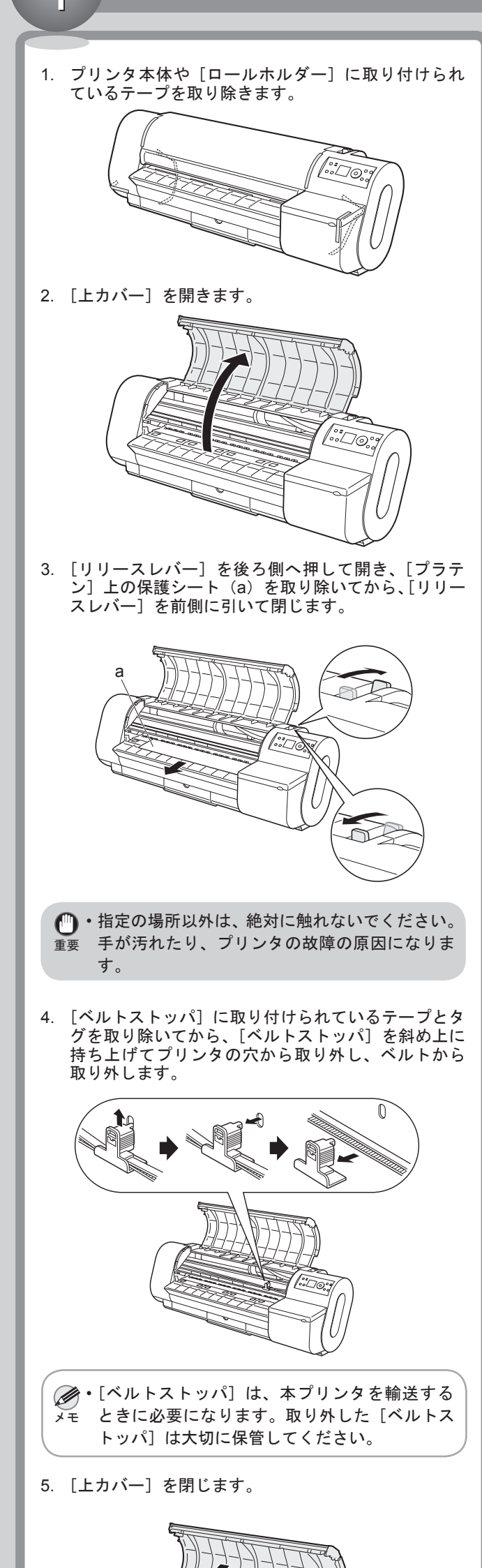

# プリントヘッドを取り付ける

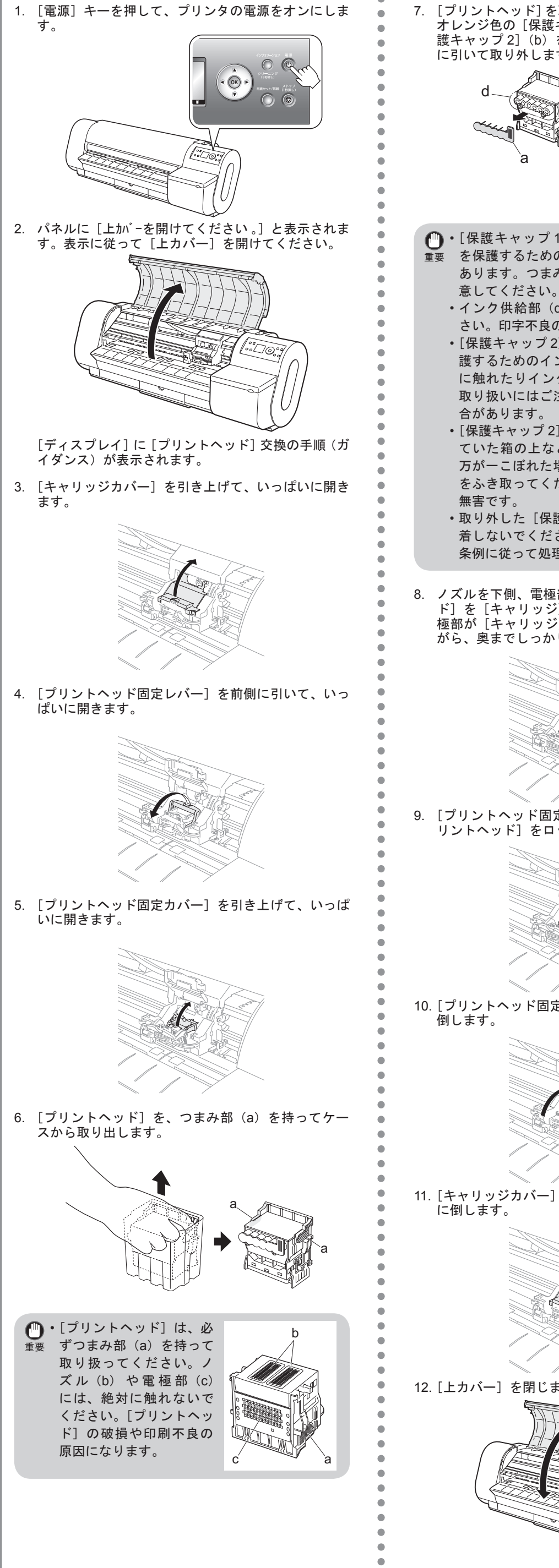

3

7. [プリントヘッド]を取り出したまましっかりと持ち、 オレンジ色の [保護キャップ 1] (a) を取り外し、[保 護キャップ2](b)をつまみ部(c)を押しながら下 に引いて取り外します。

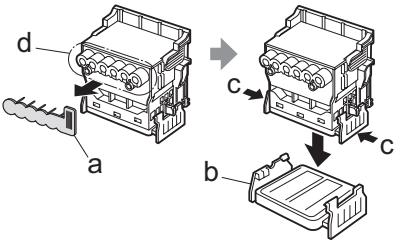

- 🕛・[保護キャップ 1] (a)には [プリントヘッド] 重要 を保護するためのインクが付着している場合が あります。つまみ部以外には触れないように注
  - ・インク供給部(d)には絶対に触れないでくだ さい。印字不良の原因になります。
  - ・[保護キャップ2](b)の内側には、ノズルを保 護するためのインクが塗られています。ノズル に触れたりインクがこぼれたりしないように、 取り扱いにはご注意ください。周辺が汚れる場 合があります。
  - ・[保護キャップ2] (b) は、プリントヘッドが入っ ていた箱の上などで外すことをお勧めします。 万が一こぼれた場合は、乾いた布などでインク をふき取ってください。このインクは人体へは 無害です。
  - ・取り外した [保護キャップ] や保護材は、再装 着しないでください。これらのものは、地域の 条例に従って処理してください。
- 8. ノズルを下側、電極部を奥側にして、[プリントヘッ ド]を[キャリッジ]に差し込みます。ノズルや電極部が[キャリッジ]に当たらないように注意しな がら、奥までしっかりと押し込みます。

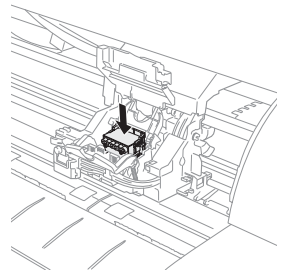

9. [プリントヘッド固定カバー]を前側に倒して、[プ リントヘッド]をロックします。

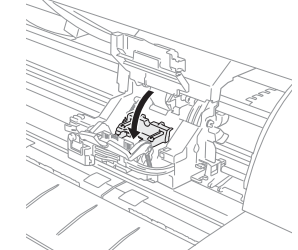

10. [プリントヘッド固定レバー]を、奥側にいっぱいに 倒します。

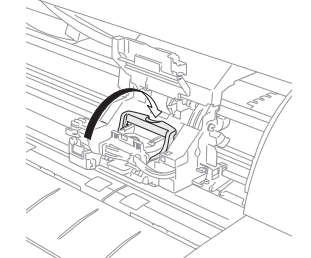

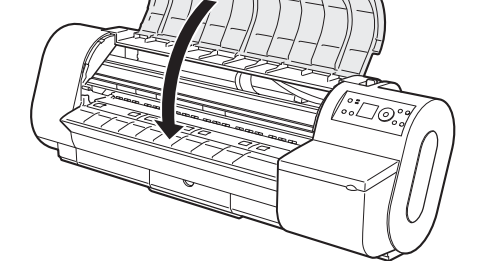

11. [キャリッジカバー] を、カチッと音がするまで前側 に倒します。

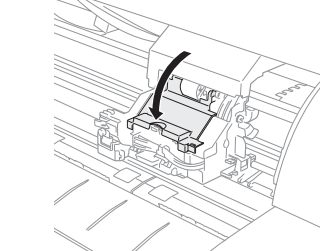

12. [上カバー]を閉じます。

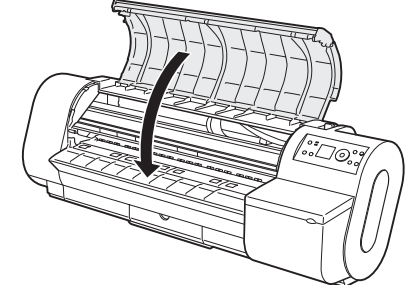

# インクタンクをセットする

 $\hat{}$ 

- [インクタンクカバー]を開きます。
   「レージーンクタンクカバー」を開きます。
   たットする色の[インクタンク固定レバー]の先端 ストッパーを押して、[インクタンク固定レバー]を 開きます。

•

4

 [インクタンク]を、袋から開封する前にゆっくりと 7~8回振ります。[インクタンク]の上下が逆さま になるように、手首を回転させながら[インクタン ク]を振ります。

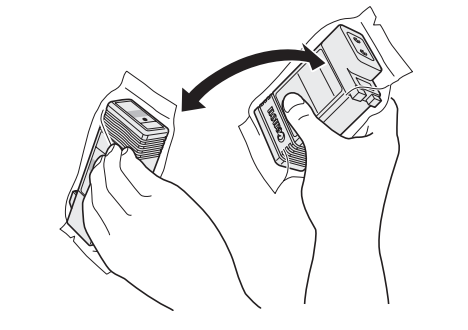

・[インクタンク]を振らないと、インクの成分 メモ が沈殿し、印刷品質が低下する場合があります。

4. 袋を開封し、[インクタンク]を取り出します。

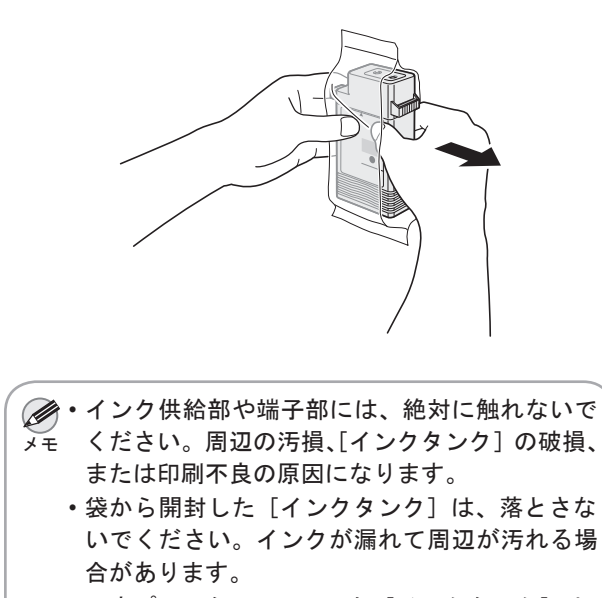

6. [インクタンク固定レバー]を、カチッと音がするま で閉じます。 🕛・[インクタンク] をホルダーにセットできない 場合は、[インクタンク固定レバー]の色表示 と[インクタンク]の色、[インクタンク]の 向きを確認してセットし直してください。 7. [インクランプ] が赤く点灯していることを確認しま す。 ●・インクの残量が少なくなると、[インクランプ] メモが点滅します。 8. 手順2~7を繰り返して、すべての[インクタンク] をセットします。 9. [インクタンクカバー]を閉じます。 [プリントヘッド] と [インクタンク] をすべて取り 付けると、自動的にインクの初期充てんが始まりま す。インクの初期充てんには、約20分かかります。 ●・プリンタ設置時のインクの充てんでは、[イン メモ クタンク]と[プリントヘッド]間にインクを 流し込みます。インクの残量表示がすぐに80% と表示されることがありますが、異常ではあり ません。

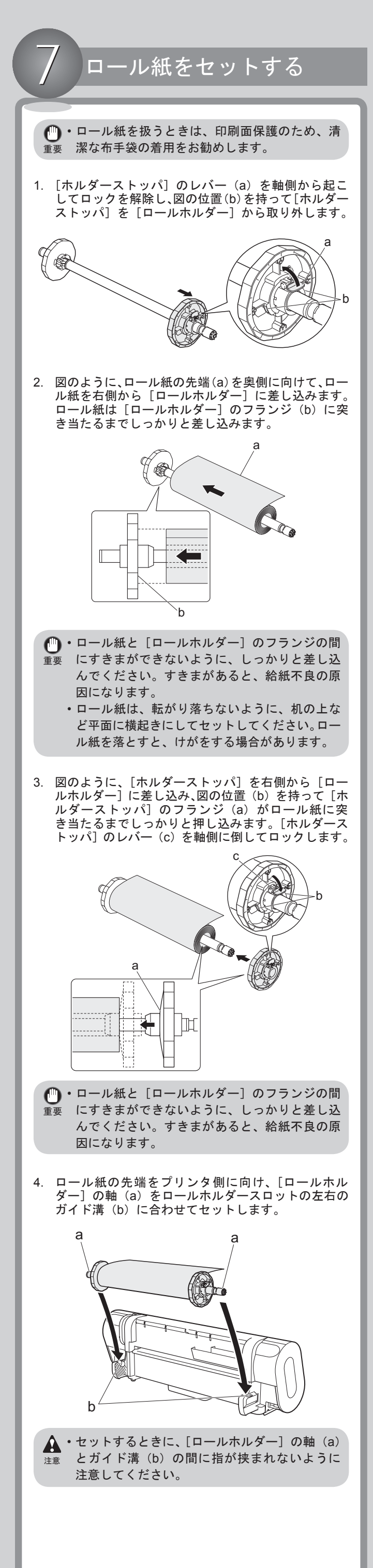

- 一度プリンタにセットした[インクタンク]は、
   取り外して振らないでください。インクが飛び
   散る場合があります。
- 5. インク供給部を下側、図の向きにして、[インクタン ク]をホルダーにセットします。

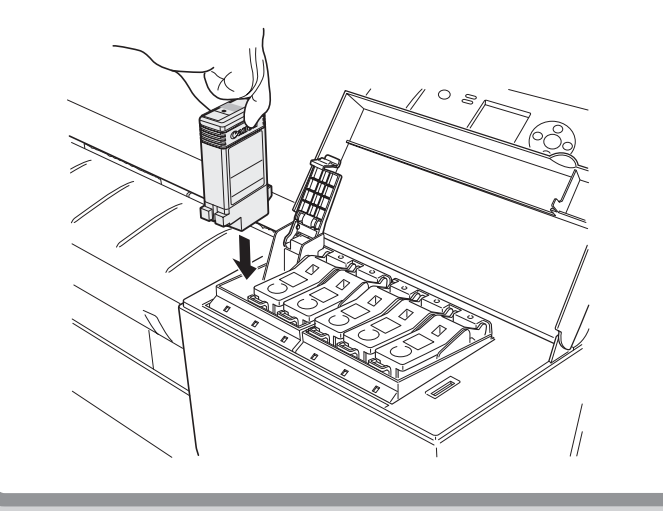

### ロール紙をセットする

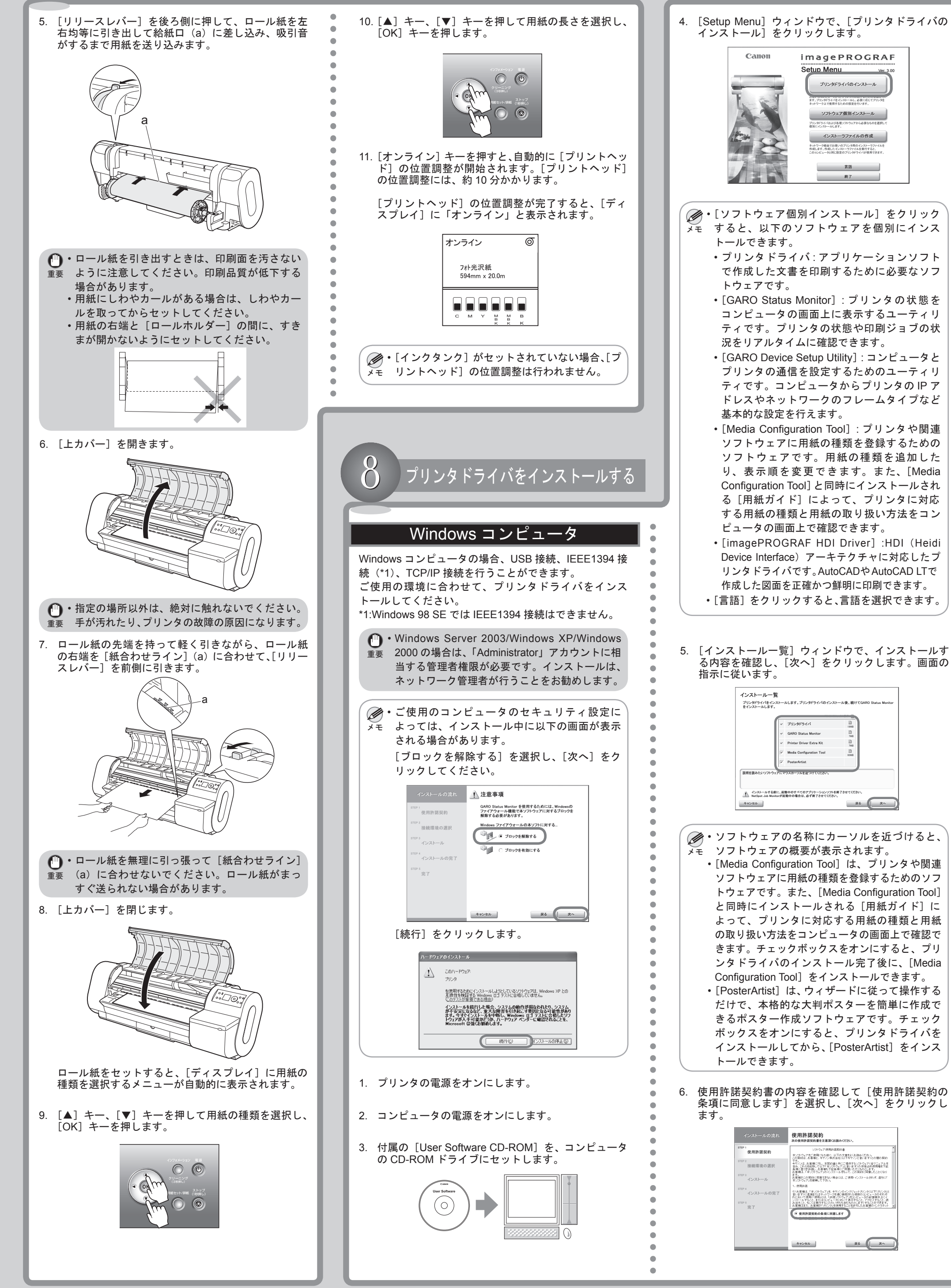

(5)

| 成で<br>ック<br>バを<br>ンス | 勺な大判ポスターを簡単に作成<br>乍成ソフトウェアです。チェッ<br>っにすると、プリンタドライバ<br>ってから、[PosterArtist]をイン<br>└。                                              | だけで、本格的<br>きるポスターイ<br>ボックスをオン<br>インストールし<br>トールできます                          |   |
|----------------------|----------------------------------------------------------------------------------------------------|------------------------------------------------------------------------------|---|
| ック<br>バを<br>ンス       | 乍成ソフトウェアです。チェッ<br>>にすると、プリンタドライバ<br>。てから、[PosterArtist] をイン<br>⁺。                                                               | きるポスター作<br>ボックスをオン<br>インストールし<br>トールできます                                     |   |
| バを<br>ンス             | νにすると、プリンタドライバ<br>√てから、[PosterArtist] をイン<br><sup>⊢</sup> 。                                                                     | ボックスをオン<br>インストールし<br>トールできます                                                |   |
| גע                   | レてから、[PosterArtist]をイン<br>└。                                                                                                    | インストールし<br>トールできます                                                           |   |
|                      | F.                                                                                                    | トールできます                                                                      |   |
|                      |                                                                                                    |                                                                              | \ |
|                      |                                                                                                    |                                                                              |   |
|                      | 使用許諾契約                                                                                                    | インストールの流れ                                                                    |   |
|                      | シワトウェア使用時は認知事                                                                                                    | STEP 1<br>使用許諾契約                                                             |   |
|                      | この契約はよる著筆記、キャンク単式会社とロキャインと言いますとの間の契約<br>です。<br>イヤンはよれ客様におし、本知の意と用いこ提用するシストのもすくなてニュアルき<br>きなっていた後期にしては行いたりできておは、ほそいの非常なが可能増加増加増加 | STEP 2<br>接続環境の選択                                                            |   |
|                      | お客様型、「本ノジドウンプドックストールを行って、この変勢に肖動したことになります。<br>ます。<br>お客様がこの気候に回意で見ない場合には、ご使用・インストールされず、直知に「<br>本ノンパウンプは無機してきい。                  | step a<br>インストール                                                             |   |
|                      | <ol> <li>使用作語</li> <li>のお客職は「ホンクトウェア」を、キヤノシのヘンクジェットラリングは「村ゴンシラ」と<br/>あいますに直接またはキャトワープを通じ接続から提供のコンピューマのそれを</li> </ol>            | STEP 4<br>インストールの完了                                                          |   |
|                      | 利において使用(1使用)とは、1時間/つドウェアはないど。一名の記憶様はないこく<br>ンストールがないとまたはコンピュージにおいて表示すると、アクセンすること、語<br>み出すこと、もいくは実行することのいず知らきもためなします」することができます。  | STEP 5                                                                       |   |
|                      | お客様エミた、お客様が1900タリを使用することを手可したお客種の・Cパラネット・・                                                                                      | 完了                                                                           |   |
|                      | 4. シイン、人工業務により、そのため、日本、サイン、人工、メリカン、人工、人工、人工、人工、人工、人工、人工、人工、人工、人工、人工、人工、人工、                                                      | 接続環境の選択<br><sup>STIP 3</sup> インストール<br><sup>STIP 4</sup> インストールの完了<br>STIP 5 |   |

### 🌑 USB 接続または IEEE1394 接続の場合

 $\stackrel{0}{\frown}$ 

- 🍈・USB ケーブルは、USB2.0 に準拠したケーブル 重要 を使用してください。
  - USB2.0 Hi Speed モードで使用するには、 Windows Server 2003/Windows XP/Windows 2000の環境が必要です。
  - IEEE1394 (FireWire) ケーブルで接続する場合 は、事前に IEEE1394 (FireWire) 拡張ボード をプリンタに取り付けてください。(オプショ ンの IEEE1394 (FireWire) 拡張ボードに同梱 の説明書を参照)
  - ・IEEE1394 (FireWire) ケーブルは、IEEE1394 に準拠した6ピンコネクタのケーブルを使用し てください。
  - ・USB/IEEE1394 (FireWire) ケーブルは、プリ ンタドライバのインストール中に、画面の指示 に従ってプリンタとコンピュータに接続してく ださい。先に USB/IEEE1394 (FireWire) ケーブ ルを接続すると、プリンタドライバが正しくイ ンストールされない場合があります。
- 1. [接続環境の選択] ウィンドウで、[プリンタを直接 コンピュータに接続して使う]の[次へ]をクリッ クします。

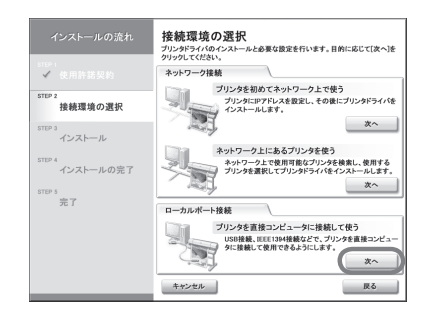

2. [プリンタのインストール方法] ダイアログボックス で、接続方法([USB 接続でインストール] または [IEEE1394 接続でインストール])を選択し、[次へ] をクリックします。画面の指示に従います。

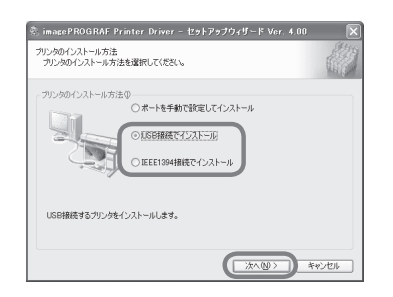

3. 以下のダイアログボックスが表示されたら、USB/ IEEE1394 (FireWire) ケーブルでプリンタとコン ピュータを接続します。

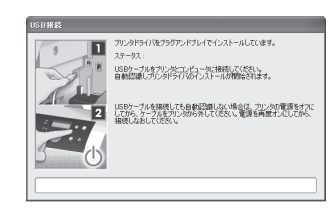

・USB ケーブルで接続する場合

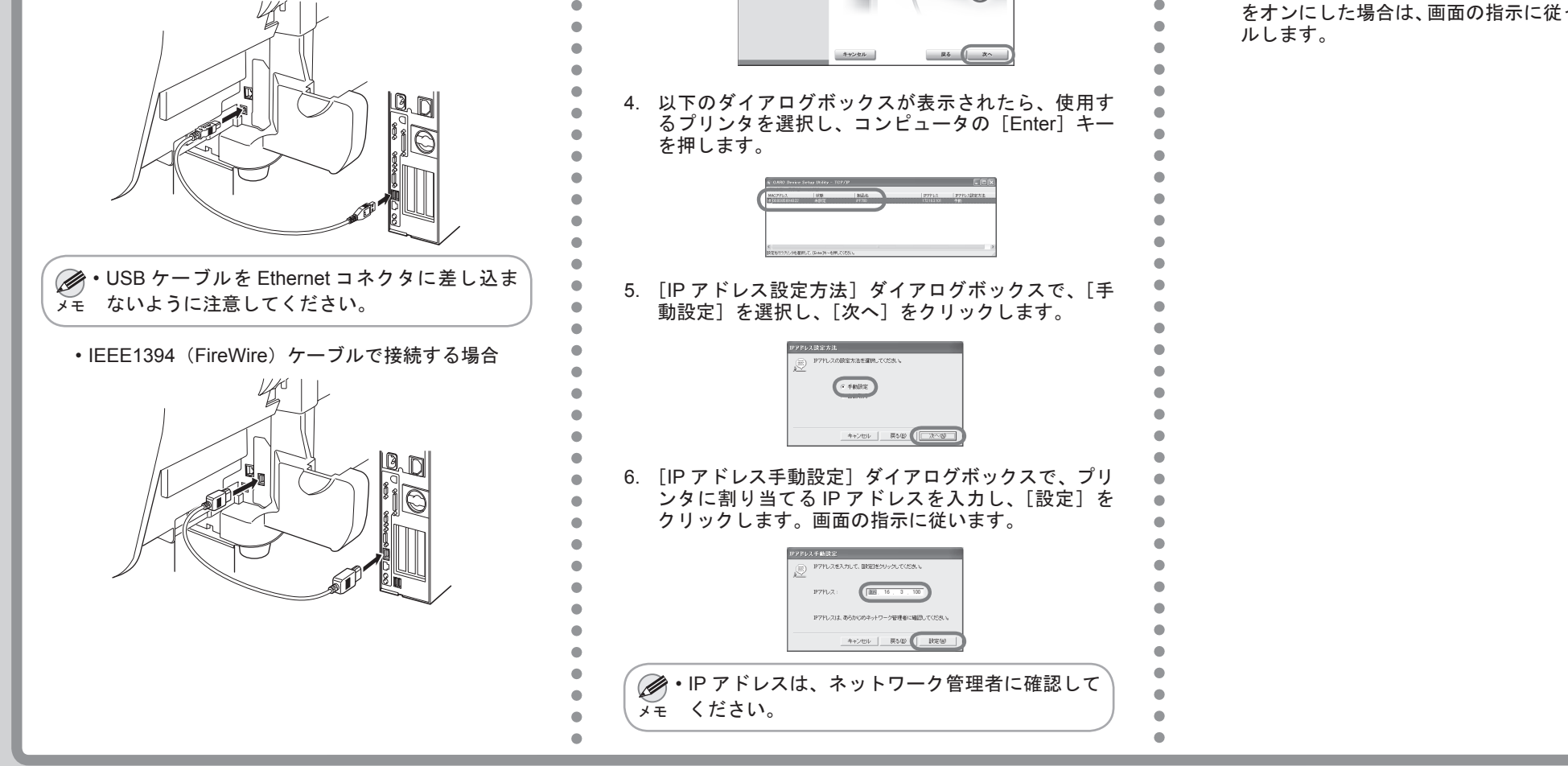

4. プリンタドライバがインストールされます。[Media Configuration Tool] のチェックボックスをオンにした 場合は、画面の指示に従ってインストールします。

5. [完了] ウィンドウで、[ただちにコンピュータを再 起動します]を選択し、[完了]をクリックします。

| ******<br>*******<br>********************* | *ただちにコンピュータを再起発します |
|--------------------------------------------|--------------------|
| stre:<br>✓ 接続環境の選択<br>stre:<br>✓ インストール    |                    |
| ****<br>✓ インストール                           |                    |
|                                            |                    |
| <sup>STEP 4</sup><br><b>√</b> インストールの完了    | 完 7                |
| sters<br>完了                                |                    |
|                                            |                    |
|                                            |                    |

6. コンピュータが再起動し、プリンタドライバの設定 が有効になります。[PosterArtist]のチェックボックス をオンにした場合は、画面の指示に従ってインストー ルします。

#### TCP/IP 接続の場合

.

.

- ・プリンタの電源がオンの場合、LINK ランプが 100 Base-TX で接続している場合は緑色、10Base-T で接続している場合は黄色に点灯します。
- 初めてプリンタをネットワークに接続するとき
- 1. Ethernet ケーブルでプリンタ背面の LAN ポートと HUB のポートを接続します。

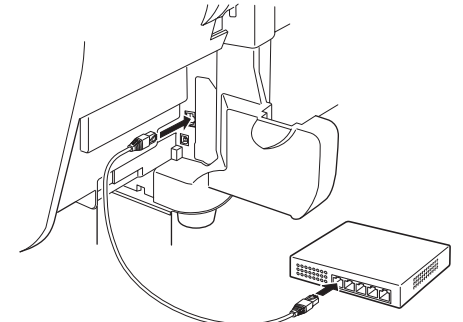

2. [接続環境の選択] ウィンドウで、[プリンタを初めて ネットワーク上で使う]の[次へ]をクリックします。

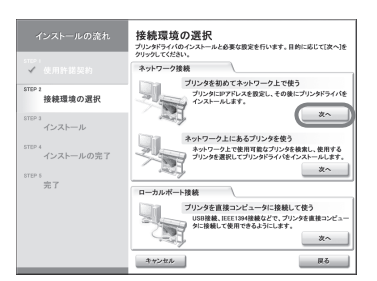

3. 以下の画面が表示されたら、ケーブルの接続とプリ ンタの電源を確認し、[次へ]をクリックします。画 面の指示に従います。

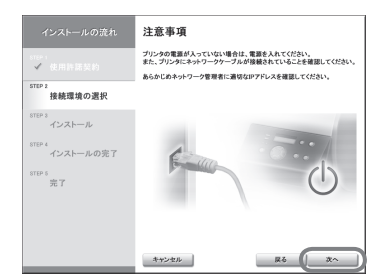

6

- 7. プリンタドライバがインストールされます。[Media Configuration Tool] のチェックボックスをオンにした 場合は、画面の指示に従ってインストールします。
- 8. [完了] ウィンドウで、[ただちにコンピュータを再 起動します]を選択し、[完了]をクリックします。

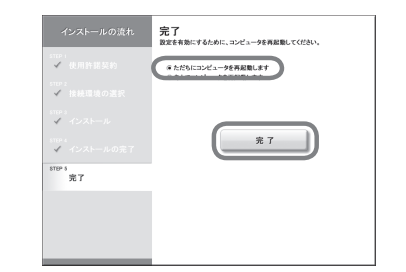

- 9. コンピュータが再起動し、プリンタドライバの設定 が有効になります。[PosterArtist]のチェックボックス をオンにした場合は、画面の指示に従ってインストー ルします。
- 既にプリンタがネットワークに接続されているとき
- 1. [接続環境の選択] ウィンドウで、[ネットワーク上 にあるプリンタを使う]の[次へ]をクリックします。 画面の指示に従います。

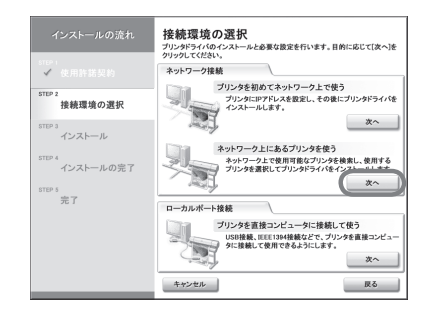

2. 以下のダイアログボックスが表示されたら、使用す るプリンタを選択し、コンピュータの [Enter] キー を押します。画面の指示に従います。

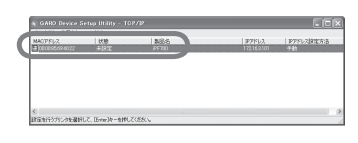

- 3. プリンタドライバがインストールされます。[Media Configuration Tool] のチェックボックスをオンにした 場合は、画面の指示に従ってインストールします。
- 4. [完了] ウィンドウで、[ただちにコンピュータを再 起動します]を選択し、[完了]をクリックします。

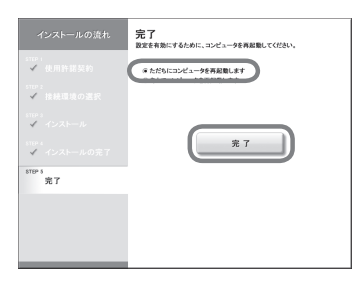

5. コンピュータが再起動し、プリンタドライバの設定 が有効になります。[PosterArtist]のチェックボックス をオンにした場合は、画面の指示に従ってインストー

# プリンタドライバをインストールする

 $\begin{pmatrix} 0 \\ 0 \end{pmatrix}$ 

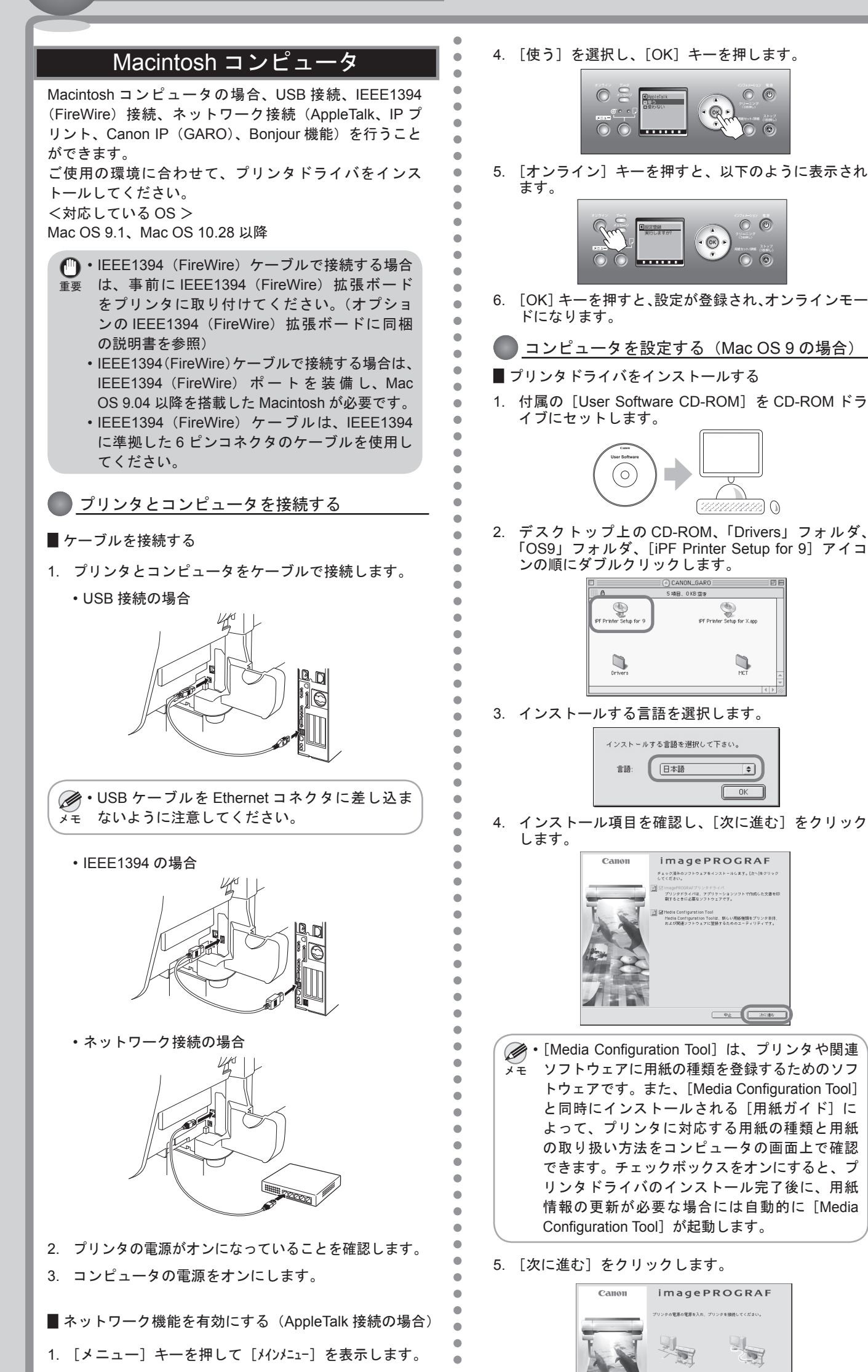

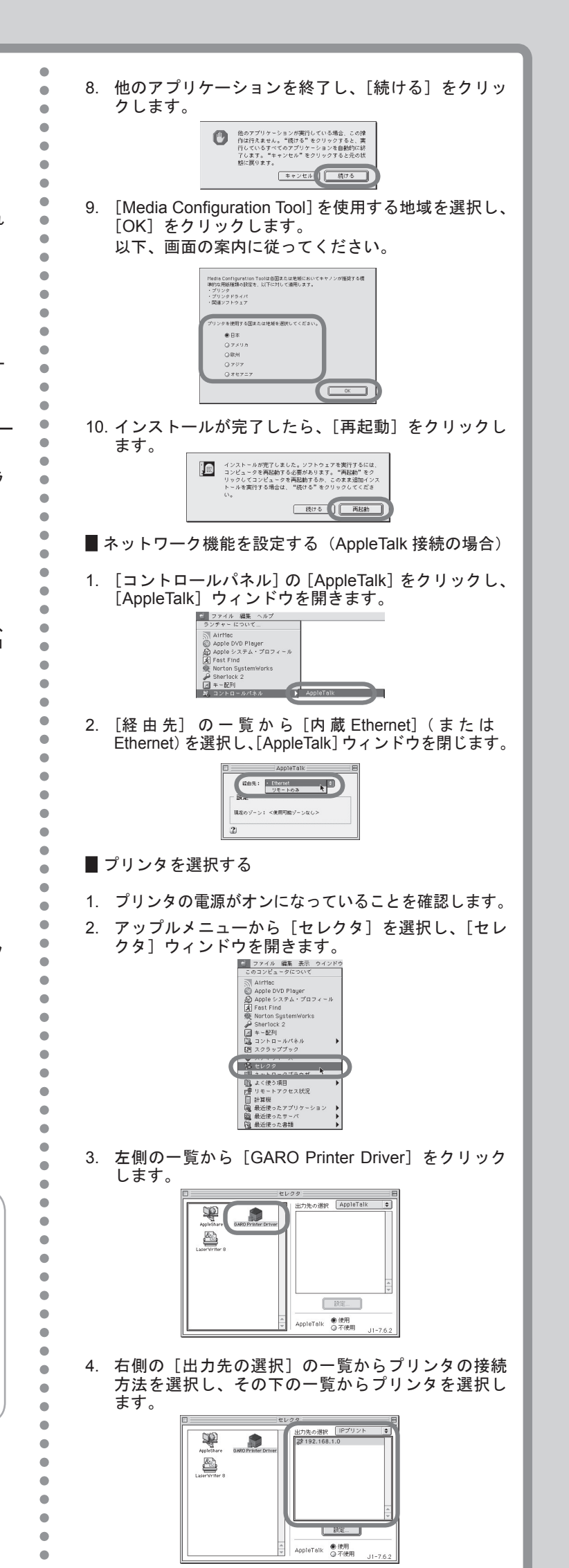

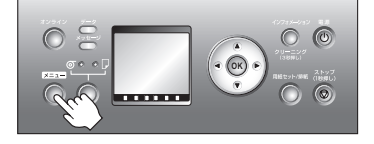

2. [▼]キーを押して[インタフェース設定]を選択し、[▶]キーを押します。

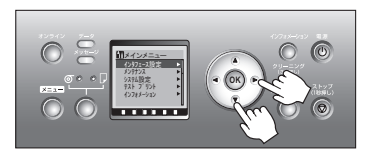

 [▼] キーを押して [AppleTalk] を選択し、[▶] キー を押します。

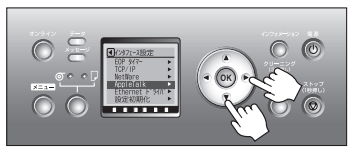

7

6.

7.

•

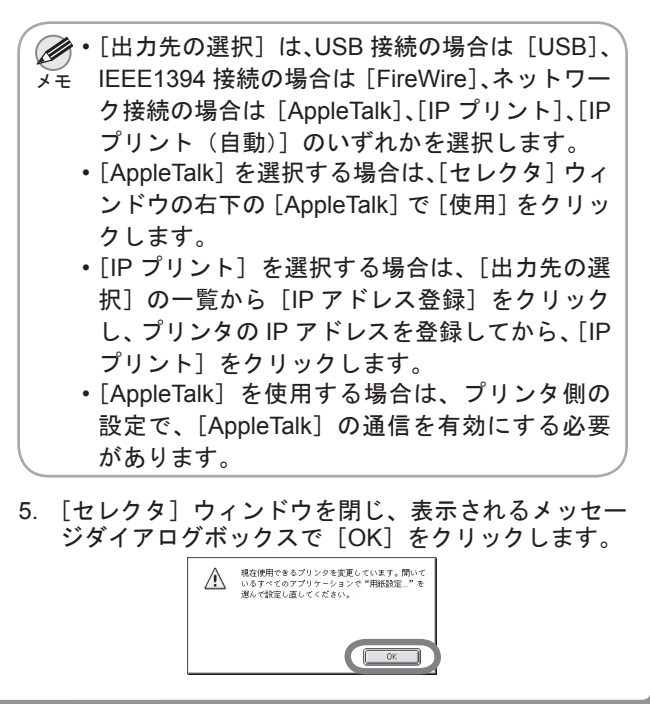

•

۲

### プリンタドライバをインストールする

 $\stackrel{\text{O}}{\bigcirc}$ 

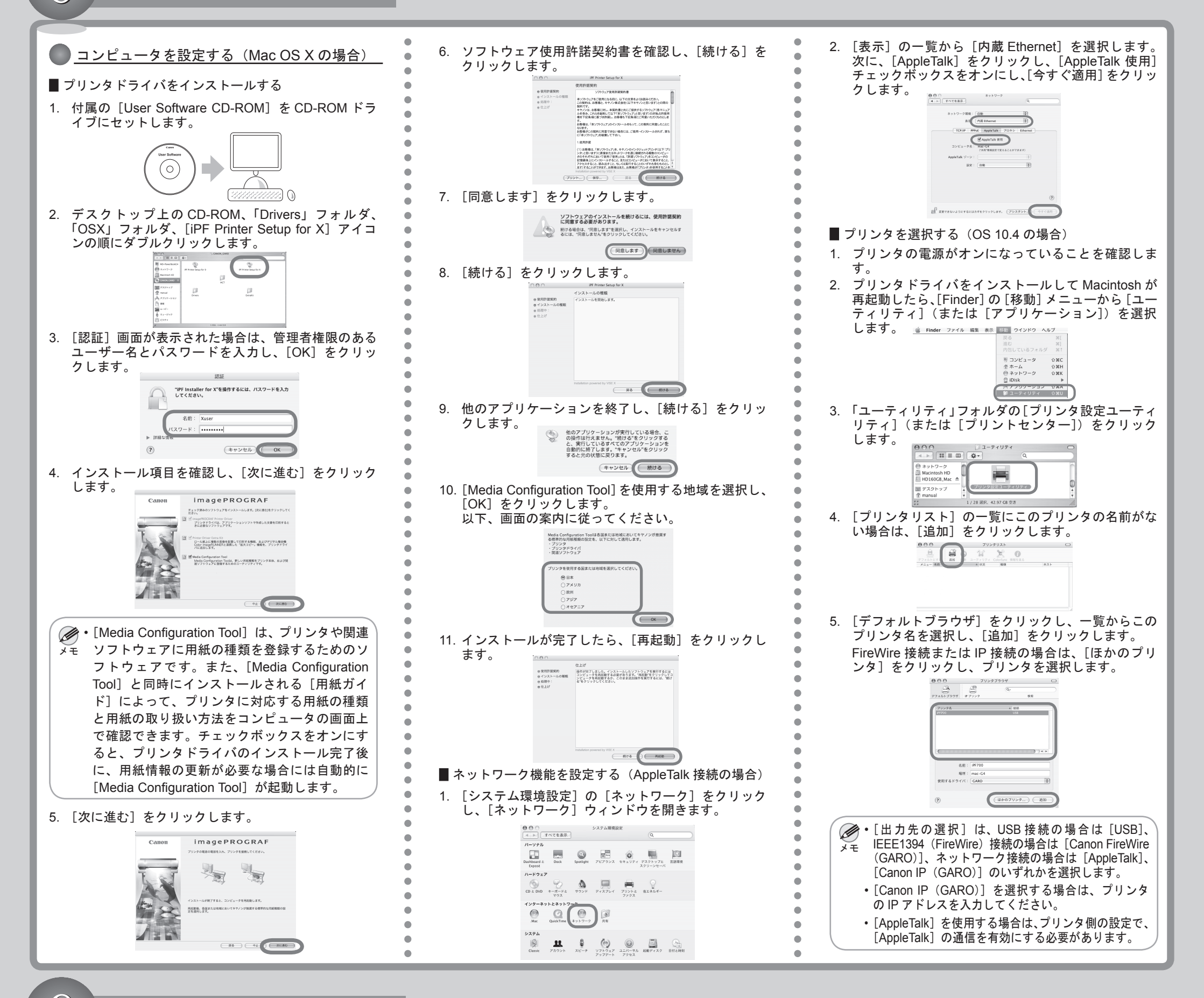

## メッセージが表示されたときには

プリンタをセットアップしているときに、[操作パネル]の[ディスプレイ]にエラーメッセージが表示される場合があります。必ずしも故障や不具合ではなく、簡単な操作で処置できる 場合があります。よく出現するメッセージとその原因、および対処方法を以下に示します。その他のメッセージについては、付属の[リファレンスガイド]を参照してください。詳しい 操作方法については、[User Manuals CD-ROM]内の[ユーザーズガイド]を参照してください。

| メッセージ                                   | 原因                                        | 処置                                                                                                    |
|-----------------------------------------|-------------------------------------------|----------------------------------------------------------------------------------------------------|
| [用紙が斜めにセットされています。まっすぐ<br>にセットしてください。]   | セットした用紙が斜めになっています。                        | 用紙を取り除き、正しい位置にセットします。<br>(P.4、手順 7 参照)                                                                                       |
| [インクタンク :xx が装着されていません 。](xx は<br>インク色) | [インクタンク] がセットされていません。                     | [インクタンク] をセットし直します。<br>(P.4、手順6参照)                                                                                           |
| [メンテナンスカートリッジが装着されていません。]               | [メンテナンスカートリッジ] が取り付けられていません。              | [メンテナンスカートリッジ] を取り付けます。                                                                                                    |
| [電源を切り、しばらくたってから再度電源<br>を入れてください。]      | [上カバー] 内部のテープや [ベルトストッパ] が取り外<br>されていません。 | <ol> <li>1. 電源をオフにします。</li> <li>2. [上カバー]を開き、テープや [ベルトストッパ]を<br/>取り外します。(P.3、手順4参照)</li> <li>3. 電源をオンにします。</li> </ol>        |
|                                         | 用紙がつまっています。                               | <ol> <li>1. 電源をオフにします。</li> <li>2. つまった用紙を取り除きます。</li> <li>3. 用紙をセットし直します。(P.4、手順7参照)</li> <li>4. 電源をオンにします。</li> </ol>      |
| [プリントヘッドが異常です 。]                        | [プリントヘッド] が取り付けられていません。                   | [プリントヘッド]を取り付け直します。                                                                                                    |
| [エラー! Exxx-xxxx](x は英数字)                | その他のエラーが発生しました。                           | 電源をオフにし、3秒以上待ってから電源をオンにします。<br>上記の操作を行っても、再びメッセージが表示される場<br>合は、エラーコードとメッセージをメモに書き留めてか<br>ら電源をオフにし、キヤノンお客様相談センターへご連<br>絡ください。 |

8